## スマートフォンからの予約方法 →

●Coubicから予約することができるコースは3つ●

①デジタル機器貸出予約
②スタジオ利用予約
③スタジオ見学・編集ソフト使い方相談

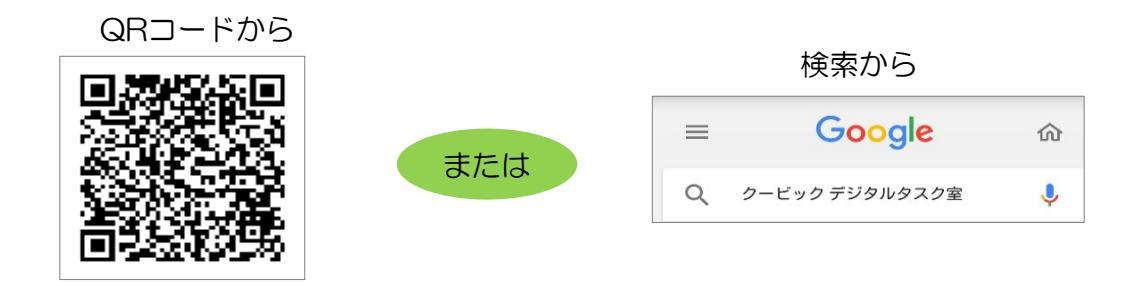

## 《予約申請から予約が完了するまでの流れ》

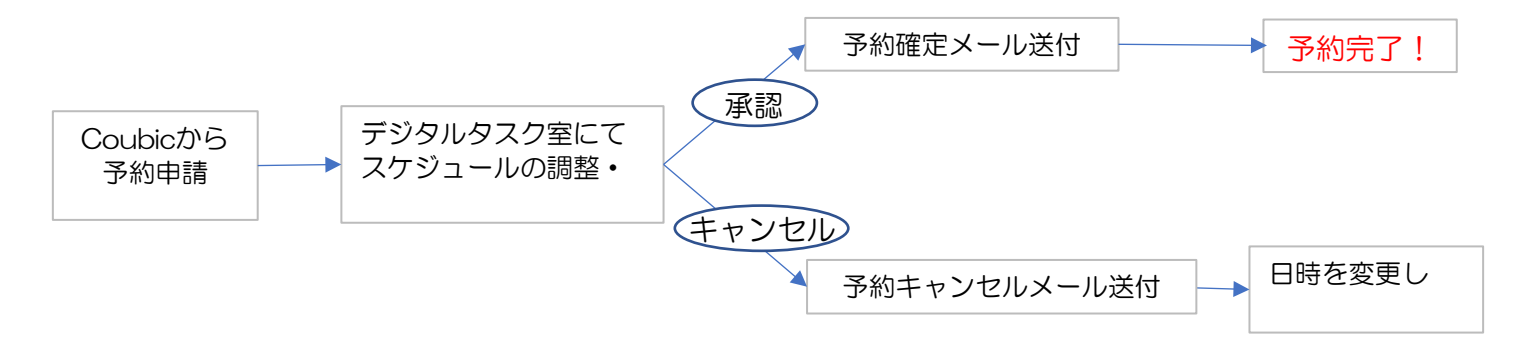

## 注意!予約手続き開始前に、以下の情報を準備しておきましょう!

予約画面(このマニュアルでいうとP3以降の画面)を開いた後に一定時間ブラウザを閉じたままの状態にしておいたり、何も操作せず放置しておくとタイムアウトになってしまいます。タイムアウトになるとエラー画面が出て最初からやり直しになってしまうので、スムーズに予約を完了させるために以下の情報を事前に準備しておきましょう!

①予約希望日、時間
②代表者氏名、学生番号
③使用者全員の氏名、学生番号
※デジタル機器貸出の場合のみ必要
④担当教員

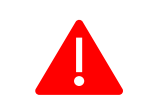

※スマートフォンから予約する場合、画面をタッチして から次の画面に進むまでに時間がかかることがあります。

⑤使用場所

※デジタル機器貸出の場合のみ必要

スタジオ利用の方へ

背景を合成したい場合はブルーバックで撮影をします。<u>青系の衣類や小道具を使用するとそこにも背景</u> が映し出されてしまい上手く撮影することができません。青系のものは避けるようにしましょう!

## ここではスタジオ利用(60分)コースを例に説明していきます!

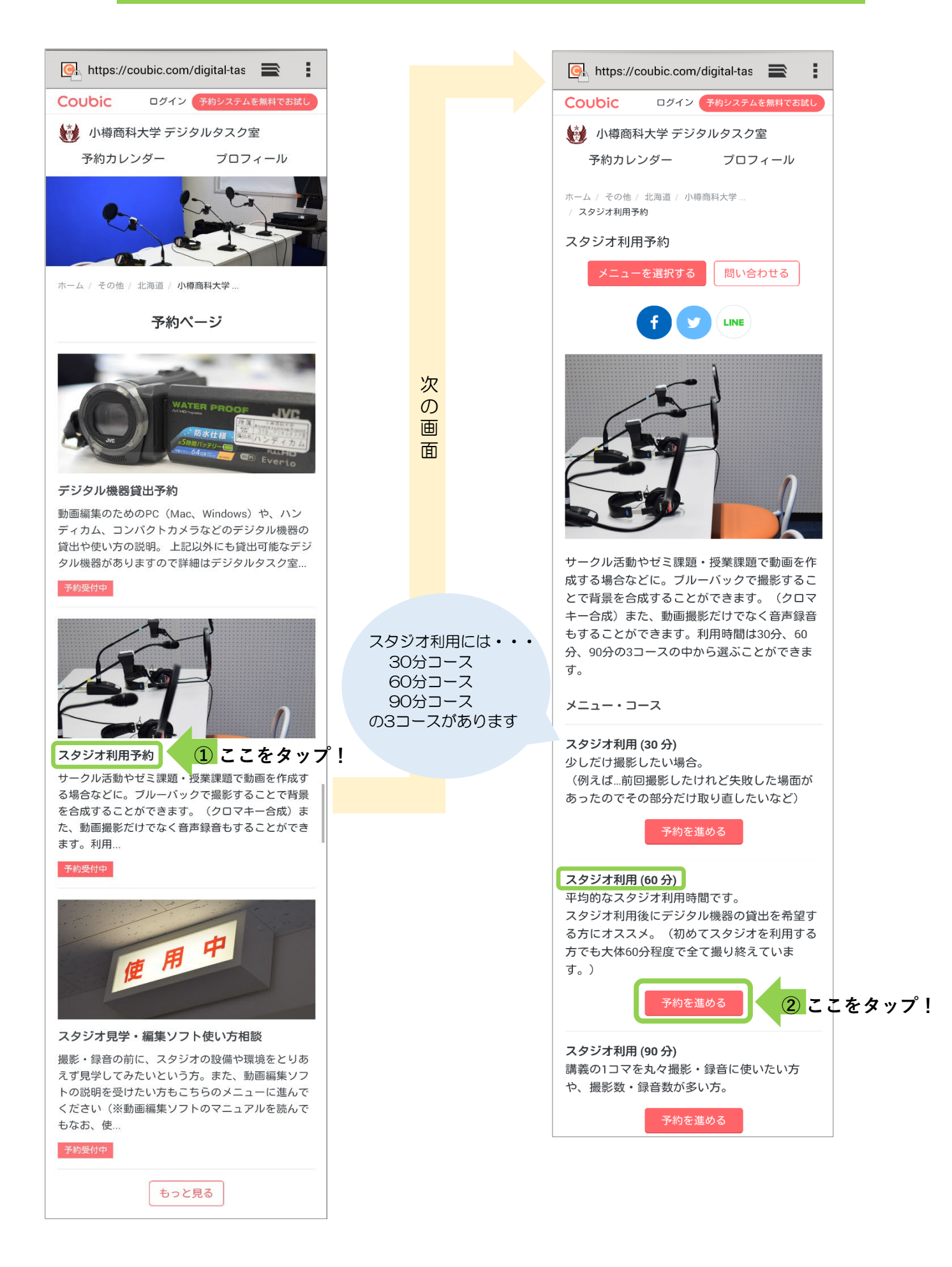

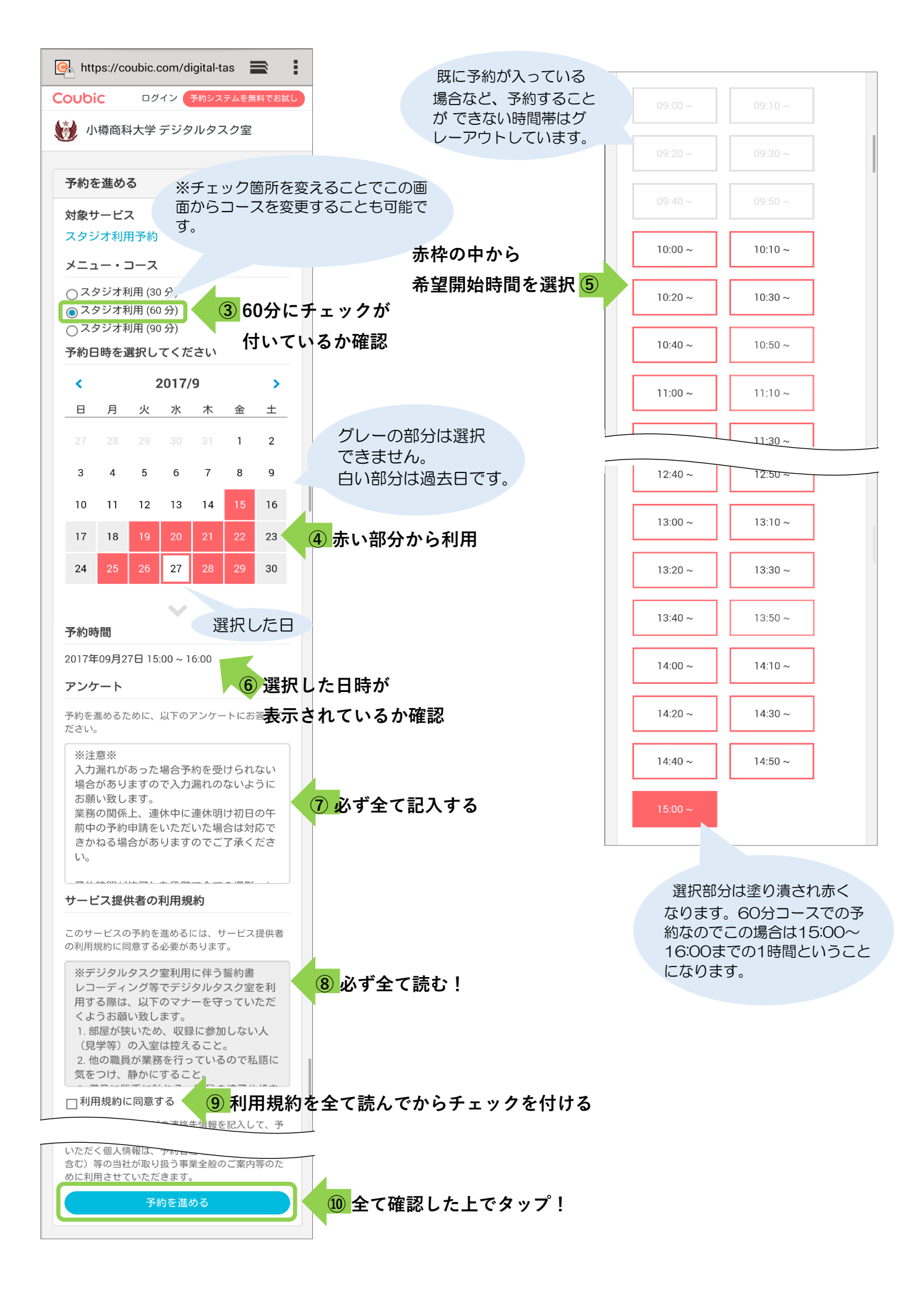

| https://coubic.com/digital-tas                                           |                                                                                 |
|--------------------------------------------------------------------------|---------------------------------------------------------------------------------|
| Coubic     ログイン     予約システムを無料でおはし       ・     小樽商科大学 デジタルタスク室            |                                                                                 |
| 連絡先を入力して予約を完了                                                            |                                                                                 |
| 「小樽商科大学 デジタルタスク室」と連絡をと<br>れるようにするため、連絡先などを記入してく<br>ださい。                  |                                                                                 |
| <b>姓</b><br>商大                                                           |                                                                                 |
| 8<br><i>推</i> 子                                                          |                                                                                 |
|                                                                          | アドレスに予約可否のメールが届きます。                                                             |
| 必須 ゆ9 普段利用している ×                                                         | ールアトレスを記入してくたさい。                                                                |
| 携帯メールアドレスやフリーメールアドレスをご利<br>用の場合は、@coubic.com から受信するように受信<br>物の形象をトレスとださい |                                                                                 |
| 電話番号                                                                     | 💽 https://coubic.com/digital-tas                                                |
|                                                                          | Coubic ログイン 予約システムを無料でお試し                                                       |
| 予約申請を完了すると、利用規約 © に同意したとみなします。                                           | 😥 小樽商科大学 デジタルタスク室                                                               |
|                                                                          | 予約佐頓を洋信しました                                                                     |
|                                                                          | また<br>予約は確定されていません。<br>「小樽                                                      |
|                                                                          | 商科大学 デジタルタスク室」が予約依頼<br>を承認すると、メールで通知されます。                                       |
| 次の画面                                                                     | メールが届かないお客様はサービス提供<br>者に直接お問い合わせください。                                           |
| ちなみに・・・                                                                  |                                                                                 |
| 会員登録しておくと次からの予約                                                          | アカワント登録しませんか?<br>アカウントを登録すると、予約の管理が簡単に                                          |
| が簡単になります。サークル活動などで<br>年に複数回利用される方は会員登録して                                 | なり、今後サービスもスムーズに予約できま<br>す。また、予約履歴の確認やキャンセルができ<br>ます。登録した場合、利用規約に合意したとみ<br>なします。 |
| 05 Clav 13-3- C O a 5 3- ?                                               | メールアドレス                                                                         |
|                                                                          | N70-Y                                                                           |
|                                                                          |                                                                                 |
|                                                                          | 金録     この時点ではまだ予約       は完了していません!                                              |
|                                                                          | 予約者 商大 花子<br>の氏名                                                                |
|                                                                          | ステー <mark>承認待ち</mark><br>タス                                                     |
|                                                                          | 予約内スタジオ利用予約容スタジオ利用 (60 分)                                                       |
|                                                                          | <b>提供者</b> 小樽商科大学 デジタルタ<br>スク室                                                  |
|                                                                          | 時間 09月27日 15:00                                                                 |
|                                                                          |                                                                                 |

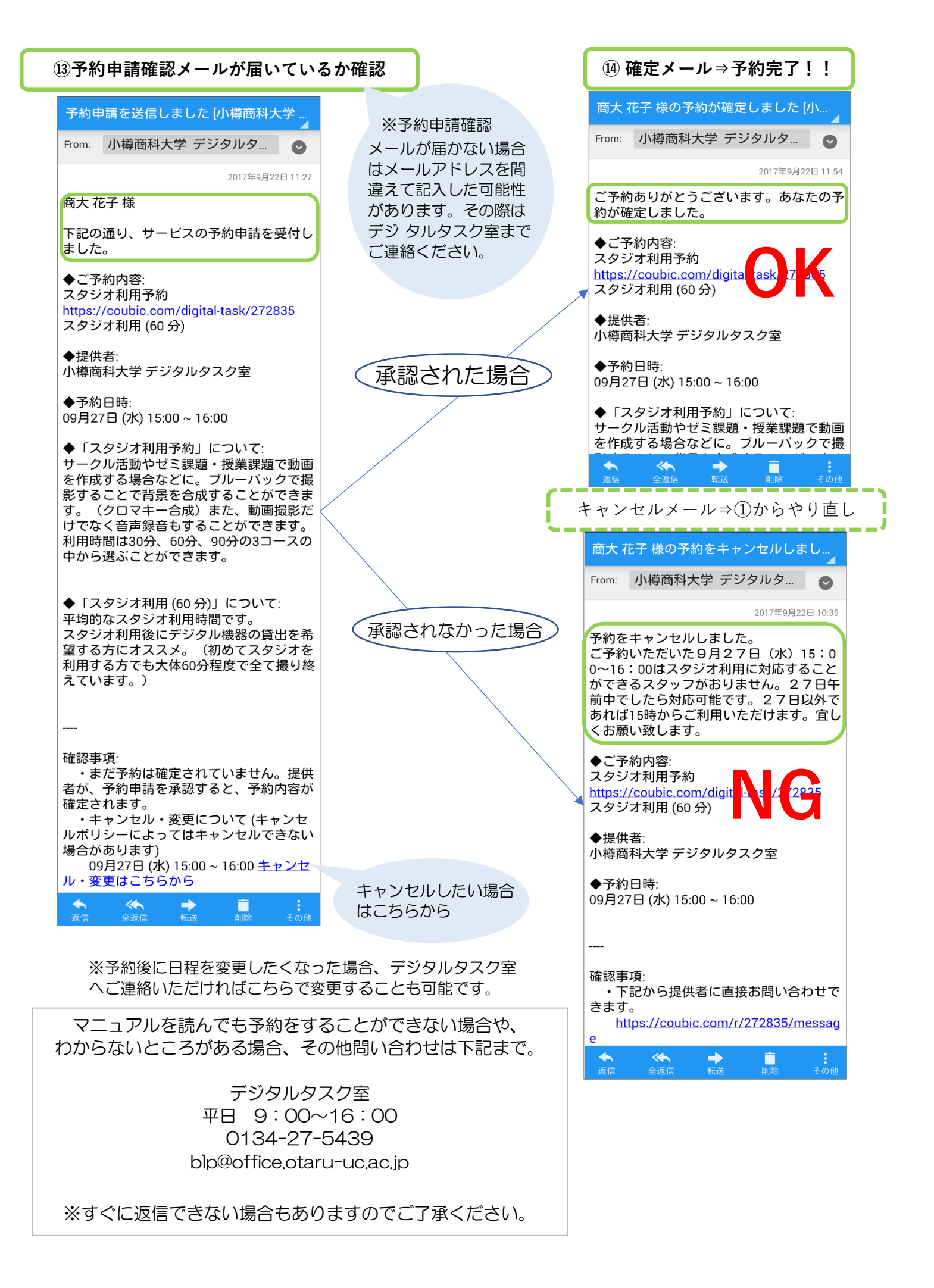